Taxes and Contributions > SUA > SIPARE >

## Index

| » SIPARE – Entry          | 2 |
|---------------------------|---|
| » SIPARE – Rejected Entry | 2 |
| » SIPARE – Confirmation   | 3 |
| » SIPARE – Application    | 3 |

#### BancaNet Empresarial

Taxes and Contributions > SUA > SIPARE >

Page 2

Empresarial

**Banca**Net

### » SIPARE - Entry

#### What can I find on this page?

On this page, you can make the SUA–SIPARE payment (Referenced Payment System), collection scheme that allows receiving the payments of the contributions of social security and repayments (IMSS, RCV – Retirement, Severance pay and old age, INFONAVIT) through capture lines.

#### How can I obtain the information I am interested in?

The page consists of the following sections:

#### 1. Accounts

• Withdrawal account:

Choose from the *Withdrawal Account* selection list, the account you would like to use to make the tax payment. This list contains the ten more frequently used accounts.

If you do not find any of your accounts, click on *See all the accounts*; this option opens a window in which all the accounts are displayed, and where you can search by name, alias, branch or account number.

In this window, you can only select one account.

#### 2. Payment information

- Capture line SIPARE: Enter the capture line SAT issued to you:
- Amount MXN: Enter the amount to be paid.

#### 3. Additional options

- Schedule for a future date: By selecting this option, the following information will be displayed:
  - $\circ~$  Date: Using a calendar you can choose the date to apply the operation. This calendar only allows the selection of one date.
  - $\circ~$  Two selection list are displayed, one to indicate the hour, with the values "00" to "23"; and another to indicate the minutes, with the values "00", "15", "30" and "45".

By clicking "Continue", the Confirmation screen will be displayed.

### » SIPARE - Rejected Entry

#### What can I find on this page?

On this page, you can see that your application has been rejected, and the details of the operation.

#### How can I obtain the information I am interested in?

The page consists of the following sections:

Taxes and Contributions > SUA > SIPARE >

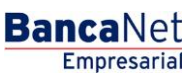

Page 3

#### 1. Details

- Capture line SIPARE:
- Motive of rejection
- Date:
- Schedule

### » SIPARE - Confirmation

#### What can I find on this page?

On this page, you can see the details of the confirmation of your payment.

#### How can I obtain the information I am interested in?

The page consists of the following sections:

#### 1. Accounts

Withdrawal account: It consists of the alias, the account and the balance.

#### 2. Payment information

- Capture line SIPARE:
- Employer Registration Number
- Period of Payment:
- Folio SUA
- Amount MXN
- Payment Application date. It is displayed in case the payment has been programmed for a future date.

By clicking "Return", you will be sent to the Entry screen with the information previously entered.

By clicking "Accept", a window where you should enter your Challenge number to apply your operation will be displayed.

### » SIPARE - Application

#### What can I find on this page?

On this page, you can validate the application of your payment, through and authorization number.

#### How can I obtain the information I am interested in?

The page consists of the following sections:

Taxes and Contributions > SUA > SIPARE >

#### 1. Accounts

• Withdrawal account: It consists of the alias, the account and the balance.

#### 2. Payment information

- Capture line SIPARE:
- Employer Registration Number
- Period of Payment:
- Folio SUA
- Amount MXN
- Payment Application date.

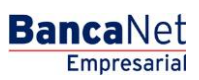

Page 4